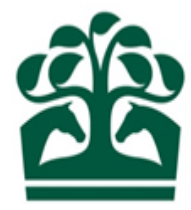

# Owner – User Guide

# Removing a Racing Club Manager

2<sup>nd</sup> June 2017 v.1

### Contents

| 1. | Selecting your Racing Club    | 3 |
|----|-------------------------------|---|
| 1  | .1 My Ownerships              | 3 |
| 1  | 2 Owner's Details             | 4 |
| 2. | Remove Racing Club Manager(s) | 6 |
| 3. | Review                        | 8 |
| 4. | Receipt                       | 9 |

#### 1. Selecting your Racing Club

- Click "Owner" on the menu at the top of the screen, this will display a list of options.
- Then click "My Ownerships"

🔁 BHA

Click to expand the Owner menu

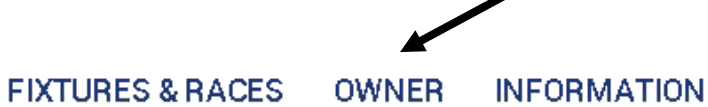

| NAMES & PASSPORTS              | MY ACCOUNTS              | OWNERSHIP DETAILS         |
|--------------------------------|--------------------------|---------------------------|
| Check Name Availability        | BHA Invoice Enquiry      | My Horses                 |
| Purged Names                   |                          | My Ownerships             |
| Enquire Name Reservations      | COLOURS                  | Partnership Registration  |
| Enquire Name Registrations     | Racing Colours by Person | Syndicate Registration    |
| My Applications                | Racing Colours Builder   | Club Registration         |
| Other Reservation Applications | -                        |                           |
|                                | SPONSORSHIP ENQUIRIES    | AUTHORITY TO ACT          |
| VAT                            | My Sponsorships          | Your Agents               |
| Enquire VAT Registration       |                          | Authorised by             |
|                                |                          | Register Authority to Act |

#### 1.1 My Ownerships

- This screen will display all your current registrations.
- You can use the filters at the top of the screen to display only certain ownership types, e.g. Clubs.
- Select the ownership type and then click "Refresh" to filter your ownerships.

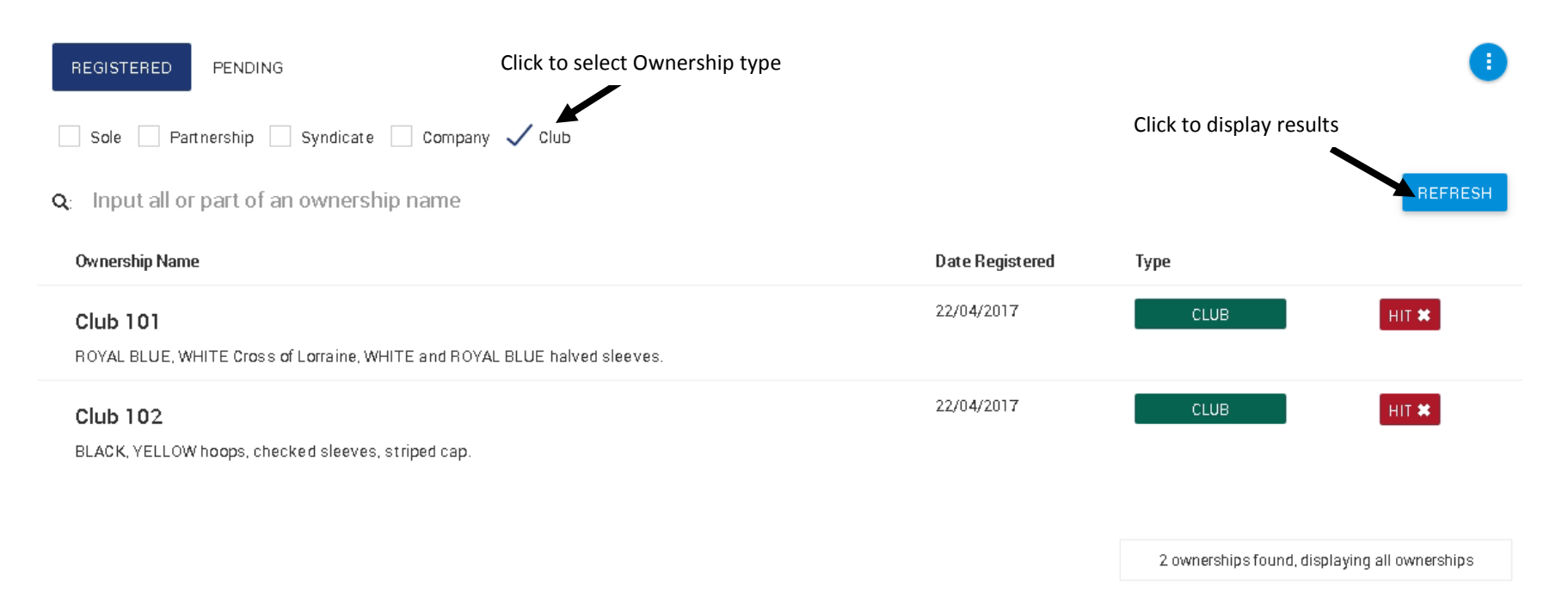

- You will be able to see if the ownership has any horses in training from the HIT badge, this will be red if no horses in the ownership are in training and will display as green if they are.
- You can also see the first set of colours registered to the ownership here.
- To select a Racing Club to view more details, click anywhere on the row of the desired Racing Club.

#### 1.2 Owner's Details

- This screen allows you to see further information regarding your Club including:
  - Ownership type Club (displayed as a green badge)
  - Registered owner status, start and end dates
  - Racing Name
  - ROA membership status, start and end dates
  - o Fee alignment date

- o Current Racing Club Managers
- From this screen, you can access the "show more" button in the top right hand corner, clicking here will provide you with a list of options including "Remove Racing Club Managers".

| ing Club 1<br>xxx xxxxx xxxxxxx, azx xx | XXXXX XXXX, A3XXXX | XXX, Suffolk, CB8 | 3 8DW            |     | KA A         |               |                              |
|-----------------------------------------|--------------------|-------------------|------------------|-----|--------------|---------------|------------------------------|
| TAILS HORSES OWNED                      | OWNERSHIPS         | COLOURS           | AUTHORITY TO ACT | VAT | SPONSORSHIPS |               |                              |
| Owner details                           |                    |                   |                  |     |              |               |                              |
| Ownership type:                         | CLUB               |                   |                  |     | Racing name: | Racing Club 1 | Contact details              |
| Registered owner:                       | Yes                | _                 |                  |     |              |               | Add Racing Club Managers     |
| Registration date:                      | 26/05/2017         |                   |                  |     | End date:    |               | Bernove Bacing Club Managers |
| R0A member:                             | No                 |                   |                  |     |              |               |                              |
| Start date:                             |                    |                   |                  |     | End date:    |               | Ĩ                            |
| Fee Alignment Date:                     | 26/05/2018         |                   |                  |     |              |               | 1                            |
|                                         |                    |                   |                  |     |              | Click to      | remove Managers              |
| Club manager(s)                         |                    |                   |                  |     |              |               |                              |
| Mr C. Manager                           |                    |                   |                  |     |              |               |                              |
| Mrs C. Manager                          |                    |                   |                  |     |              |               |                              |
|                                         |                    |                   |                  |     |              |               |                              |
|                                         |                    |                   |                  |     |              |               |                              |
|                                         |                    |                   |                  |     |              |               |                              |

#### 2. Remove Racing Club Manager(s)

- This screen will allow you to select any of the current Racing Club Managers to remove them as a Manager.
- It will display:
  - Name of Manager(s)
  - Registered owner status (RO badge) this will be green with a tick if the manager is a registered owner, and red with a cross if not.
- All Racing Club Managers MUST be registered owners if one of the Racing Club Managers is not a registered owner, this may prevent you from conducting your racing activities.

| REMOVE CLUB MA   | ANAGER                                                   |           |    |                 |
|------------------|----------------------------------------------------------|-----------|----|-----------------|
| Racing Club 1    |                                                          |           |    |                 |
| 1. Re            | emove racing club managers<br>O                          | 2. Review |    | 3. Receipt<br>O |
| Please select ar | ny Managers who are no longer associated with this Club. |           |    |                 |
|                  | Search:                                                  | ٩         |    |                 |
|                  | Name                                                     |           |    | Remove          |
|                  | Mr C. Manager                                            |           | RO |                 |
|                  | Mrs C. Manager                                           |           | RO |                 |
|                  |                                                          |           |    | CONTINUE        |

- Select the person(s) you wish to remove by clicking the box to the right of the person.
- This will then display a tick to show that they have been selected for removal.

| REMOVE CLUB MANAGER                                                 |           |                 |
|---------------------------------------------------------------------|-----------|-----------------|
| Racing Club 1                                                       |           |                 |
| 1. Remove racing club managers<br>O                                 | 2. Review | 3. Receipt      |
| Please select any Managers who are no longer associated with this 0 | Club.     |                 |
| Search:                                                             | ٩         |                 |
|                                                                     |           | Click to select |
| Name<br>Mr.C. Manager                                               | BO        | Remove          |
| Mrs C. Manager                                                      | RO✔       |                 |
|                                                                     |           |                 |
|                                                                     |           |                 |
|                                                                     |           | CONTINUE CANCEL |

- Please note, it is not possible to remove yourself as a Racing Club Manager a warning will be displayed and you will not be able to continue.
- You will also not be able to remove all the Racing Club Managers, there must be at least one Manager remaining.
- If you wish to amend your decision, you can click the tick, and this will remove it and the Manager will remain in the Racing Club.
- Once you are happy with your selection, click "Continue" to move to the next screen.
- If you no longer wish to remove a manager, click "Cancel".

- A pop up will be displayed asking you to confirm that you wish to cancel:
  - Click "Yes" to return to owner's details
  - Click "No" to return to the current screen.

#### 3. Review

- This screen will display which Racing Club Manager's that you have selected for removal.
- You can return to the previous screen to make amendments by clicking "1. Remove racing club managers" on the progress bar at the top of the screen.

| 10VE CLUB MANAGER                                           | Click to return to previous                      | step                                                 |                                     |
|-------------------------------------------------------------|--------------------------------------------------|------------------------------------------------------|-------------------------------------|
| cing Club 1                                                 |                                                  |                                                      |                                     |
| 1. Remove racing club manager                               | s                                                | 2. Review                                            | 3. Receipt                          |
| _                                                           |                                                  | -                                                    | ~                                   |
| Please check the information below lifthe r                 | letails are correct, click Submit. If any of the | e information is incorrect, please click Step 1. Ren | nove racing club managers to amend. |
| r lease check the information below. If the t               |                                                  |                                                      |                                     |
|                                                             |                                                  |                                                      |                                     |
|                                                             |                                                  |                                                      |                                     |
| ne following Manager(s) will be re                          | moved from this Racing Club:                     |                                                      |                                     |
| ne following Manager(s) will be re                          | moved from this Racing Club:                     |                                                      |                                     |
| ne following Manager(s) will be re<br>Name                  | moved from this Racing Club:                     | Start date                                           |                                     |
| ne following Manager(s) will be re<br>Name<br>Mr C. Manager | moved from this Racing Club:                     | Start date<br>26/05/2017                             | RO-                                 |
| ne following Manager(s) will be re<br>Name<br>Mr C. Manager | moved from this Racing Club:                     | Start date<br>26/05/2017                             | RO                                  |
| ne following Manager(s) will be re<br>Name<br>Mr C. Manager | moved from this Racing Club:                     | Start date<br>26/05/2017                             | RO                                  |
| ne following Manager(s) will be re<br>Name<br>Mr C. Manager | moved from this Racing Club:                     | Start date<br>26/05/2017                             | Ro.✔<br>SUBMIT CANCEL               |

- As with the previous screen, if you decide you no longer require this change you can use the "cancel" button.
- To save the changes, click "submit".

#### 4. Receipt

- This screen will display the same information as the review screen however, you will no longer be able to make any changes.
- You can use the link at the bottom of the screen on the right-hand side to return to the owner's details screen.

| REMOVE CLUB MANAGER                  |                      |           |            |
|--------------------------------------|----------------------|-----------|------------|
| Racing Club 1                        |                      |           |            |
| 1. Remove racing club mana           | igers                | 2. Review | 3. Receipt |
|                                      |                      | -         | _          |
| The Racing Club Manager(s) have been | removed successfully |           |            |
| Name                                 | Start date           |           |            |
| Hanc                                 |                      |           |            |
| Mr C. Manager                        | 26/05/2017           | RO        |            |
| Mr C. Manager                        | 26/05/2017           | RO        |            |

Click to return to Owner's Details

• Your changes will now have been saved and the Racing Club Manager(s) removed.